## Débuter sereinement avec mylight150

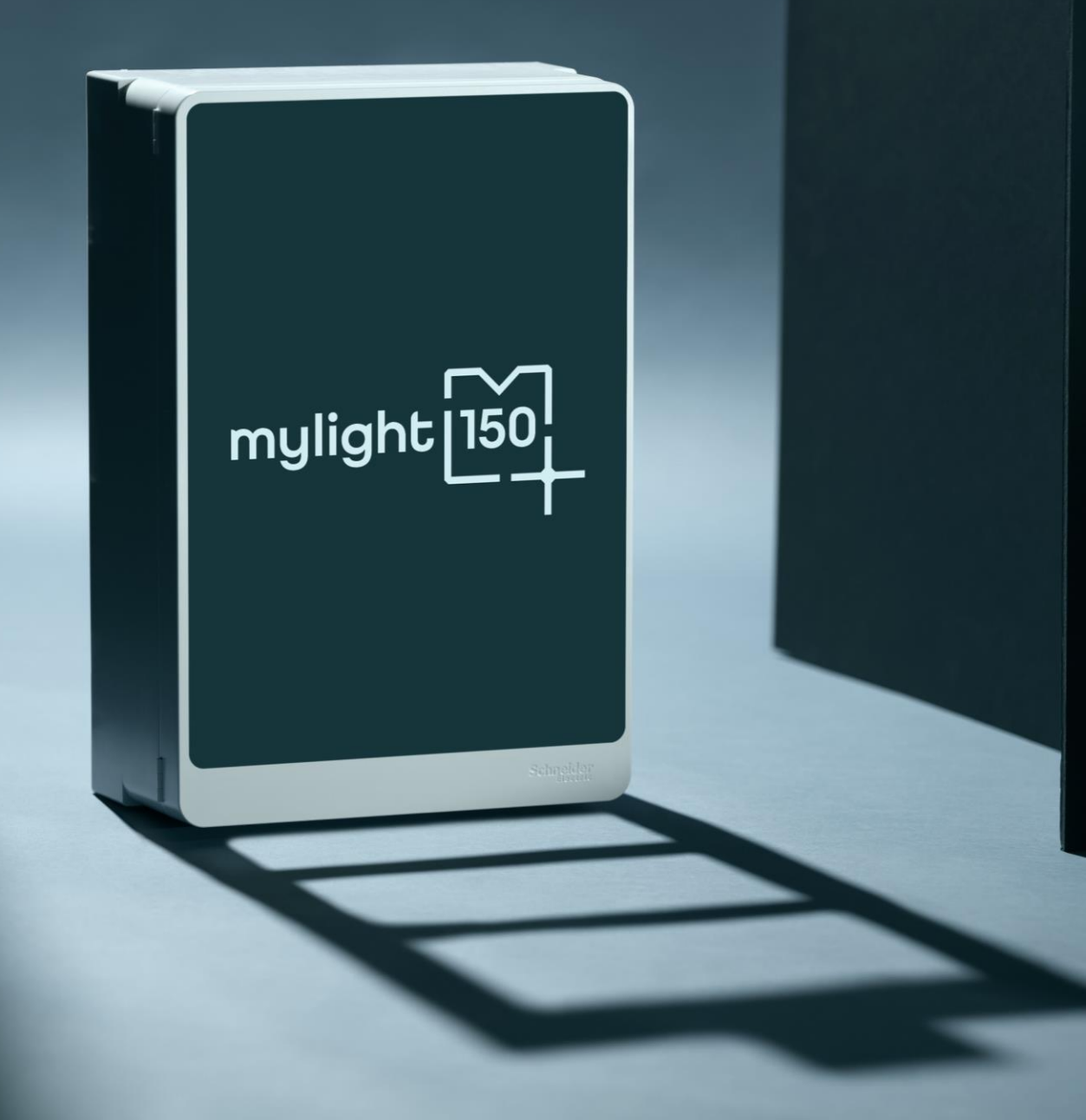

**MySmartBattery** 

# Vous envisagez de <u>souscrire</u> à MySmartBattery ?

Ce guide vous accompagne pour bien démarrer avec MySmartBattery.

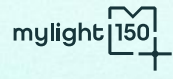

Au programme

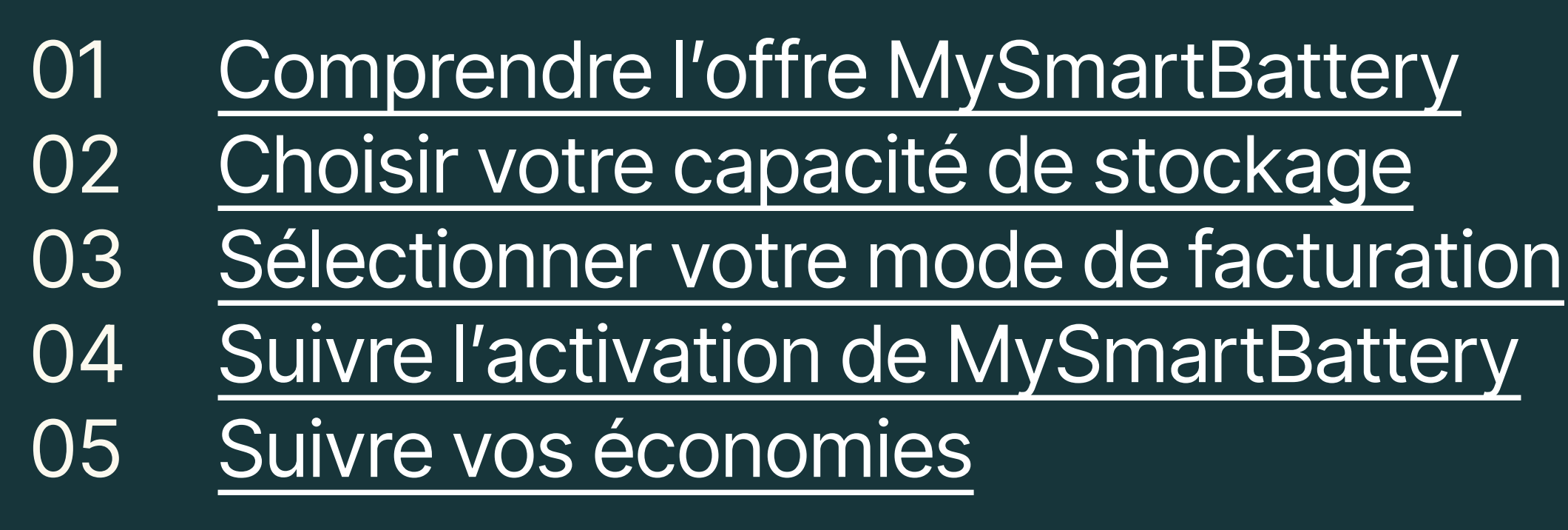

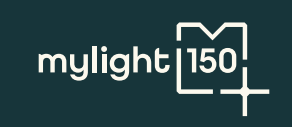

Partie

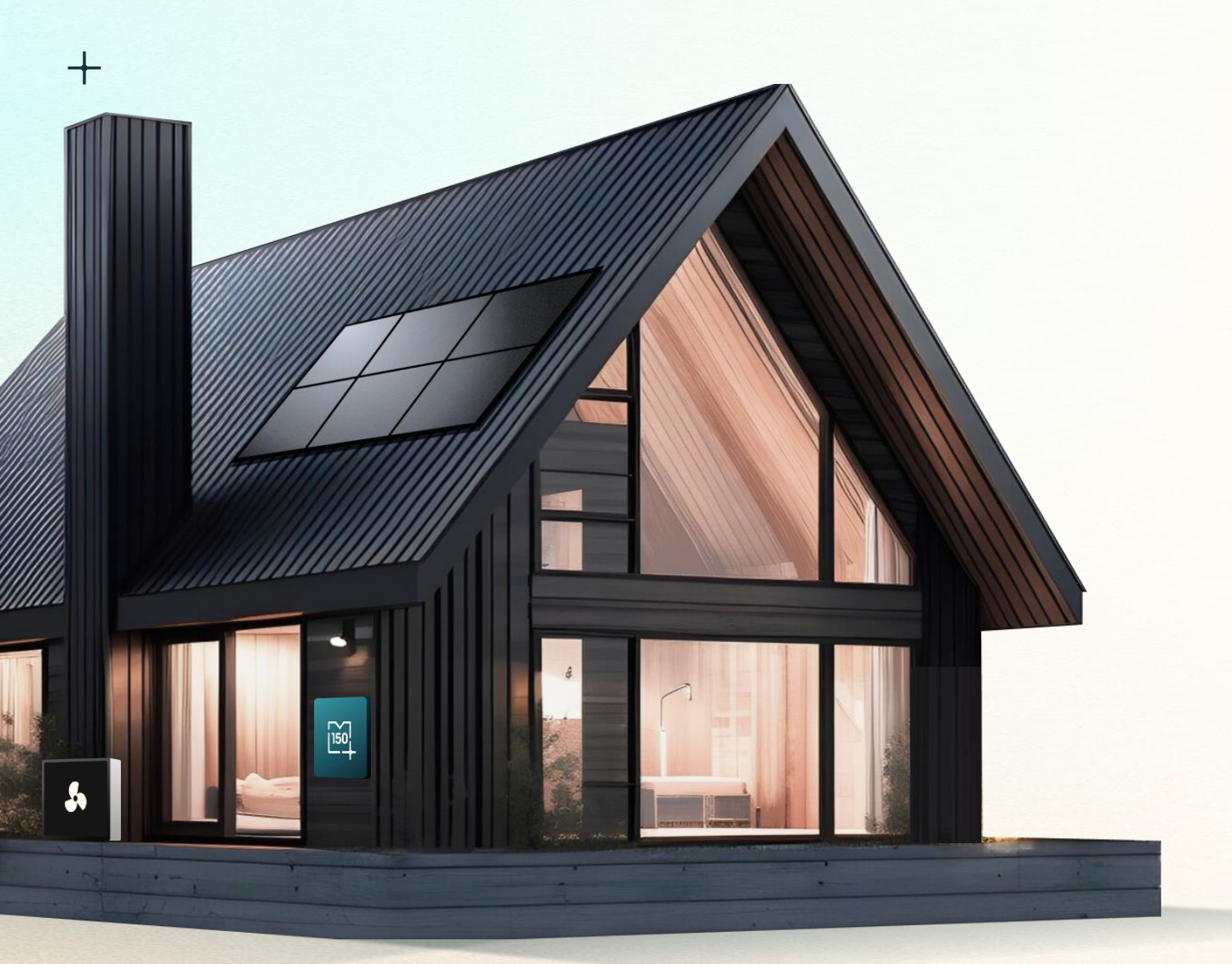

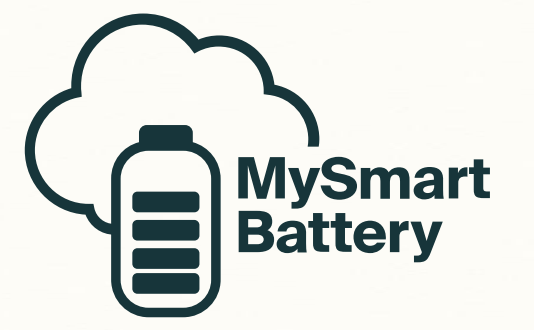

La batterie virtuelle qui baisse votre facture électrique sans rogner sur votre confort.

Charge et décharge illimitée à partir de 15€ / mois

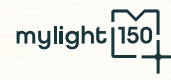

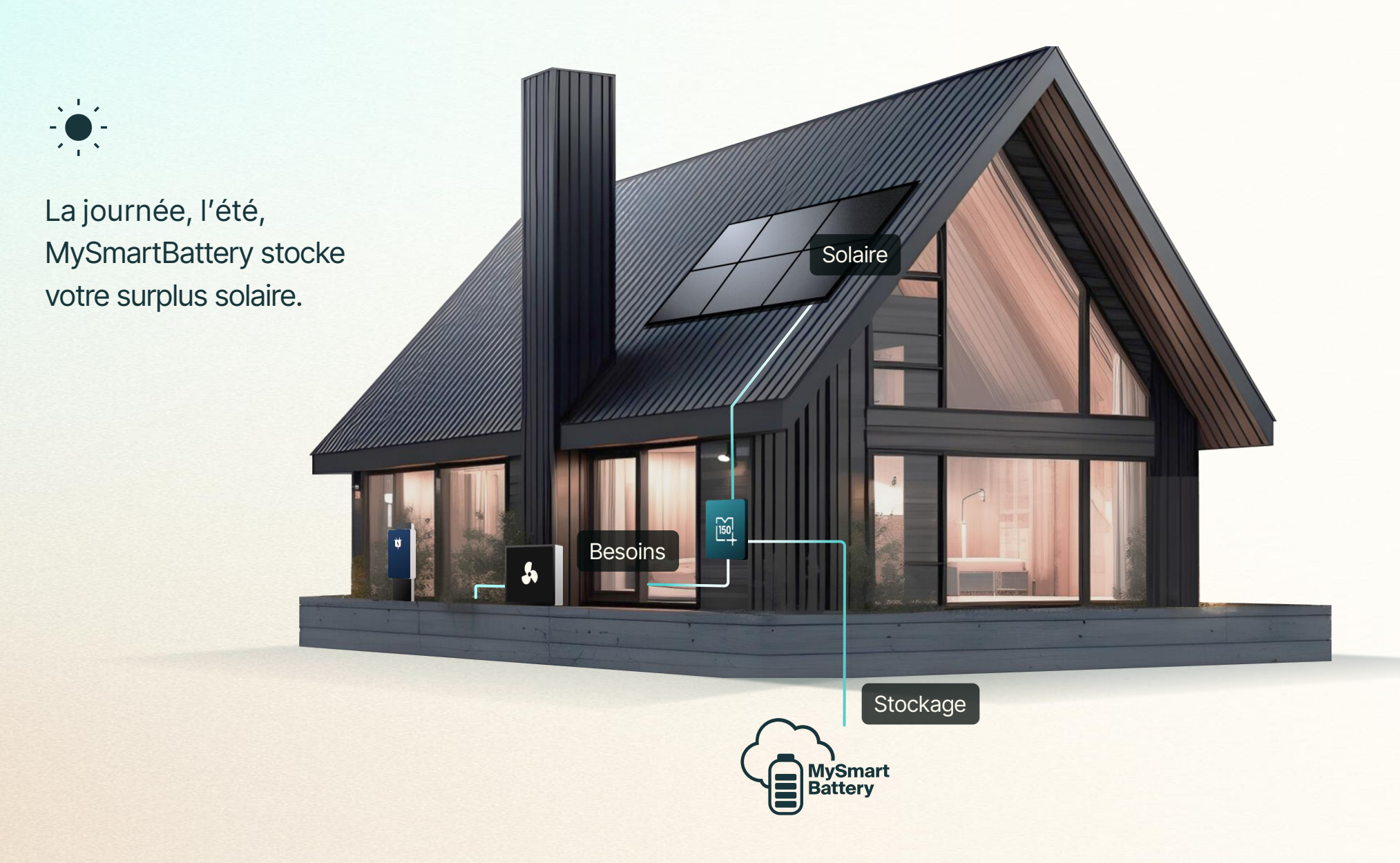

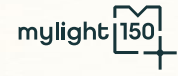

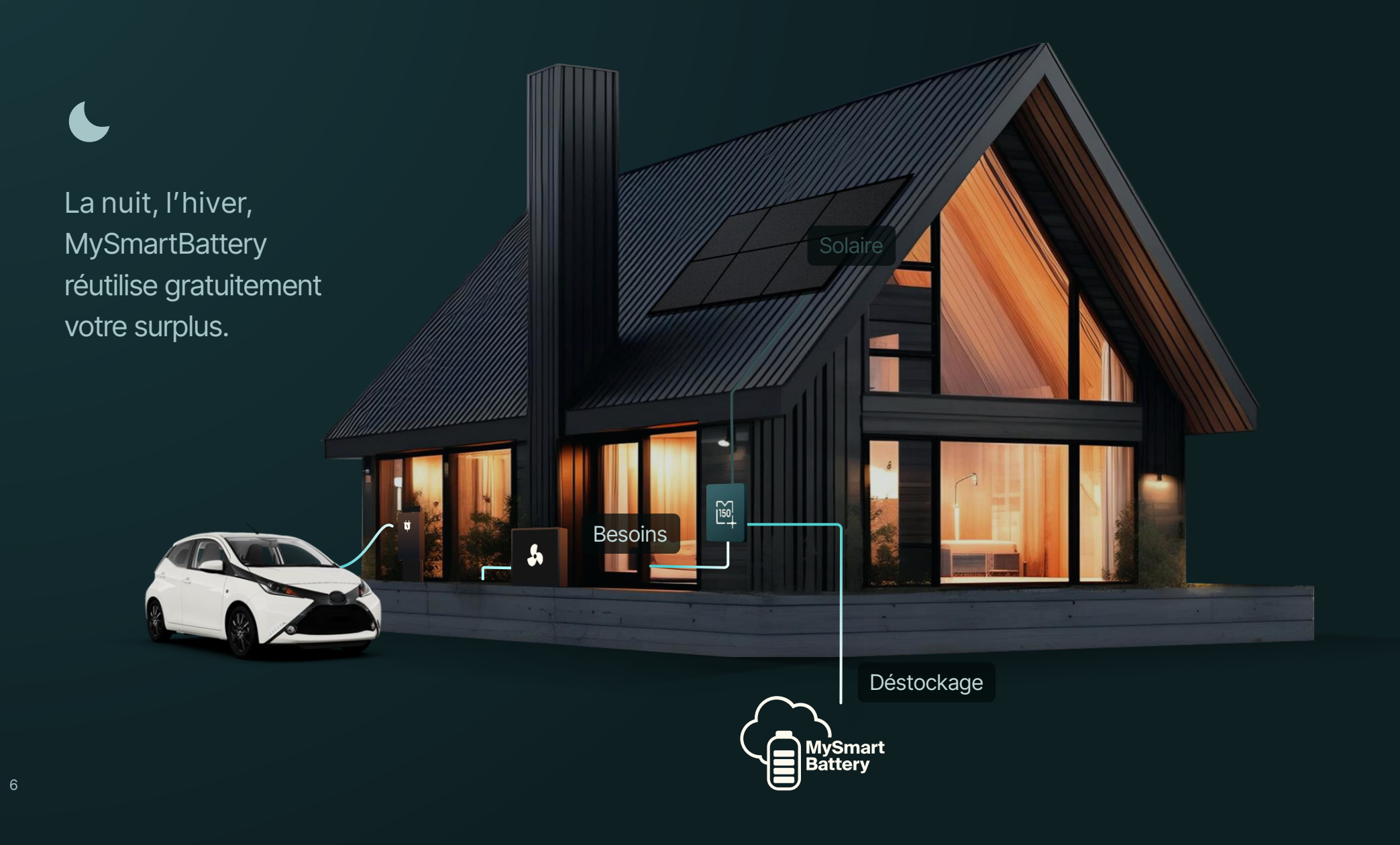

mylight [150]

#### - MySmartBattery

### 0€ / kWh pour chaque kWh stocké dans MySmartBattery

#### 0€/kWh

#### Autoconsommation

Stockez vos kWh excédentaires et maximisez os économies

- Utilisez votre énergie stockée à tout moment, même en dehors des heures solaires
- 0 taxe, 0 coût supplémentaire : économisez sur chaque kWh stocké
- Protégez-vous des fluctuations des prix de l'électricité

Energie certifiée verte

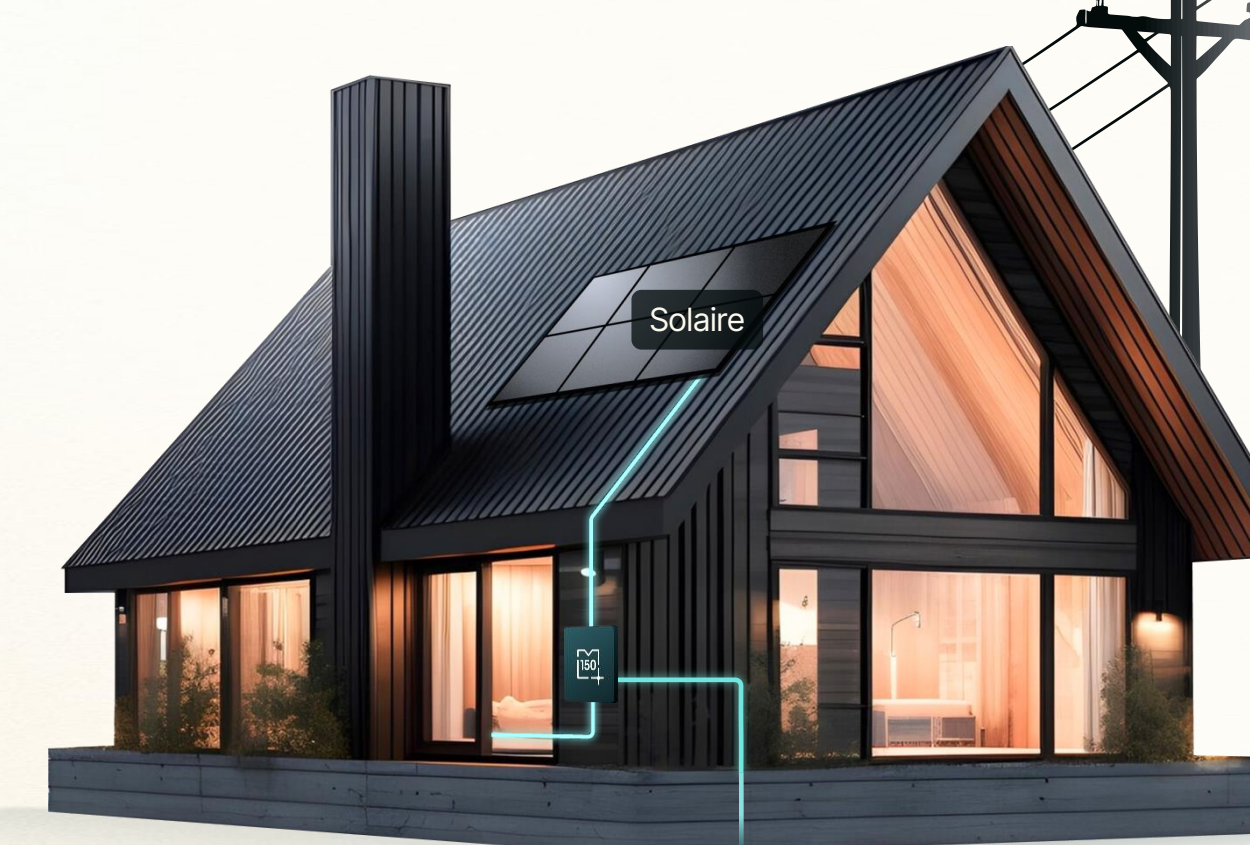

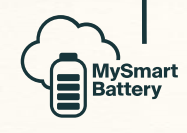

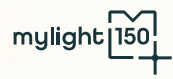

# Le complément d'énergie verte au TRV, fourni par mylight150

+

#### Autoproduction Provenant de votre installation

#### TRV/kWh

Energie certifiée verte Provenant du réseau électrique

Quand MySmartBattery est vide et que vous ne produisez pas d'énergie, mylight150 vous approvisionne en énergie:

• 100% verte

• indexée au Tarif Réglementé de Vente (TRV)

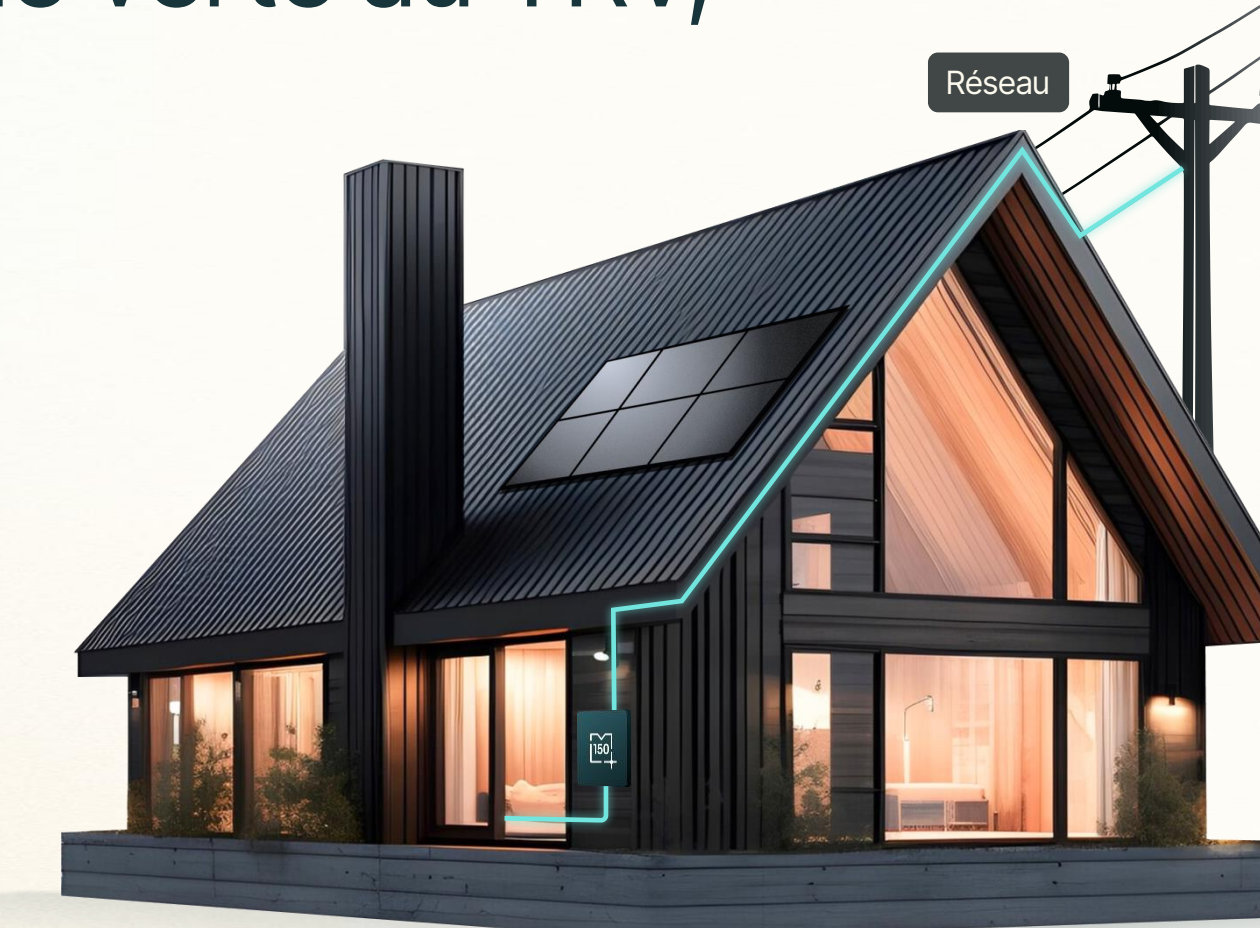

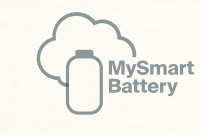

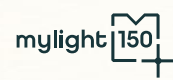

### Le TRV est un tarif réglementé de l'électricité fixé par l'État pour protéger les consommateurs. Révisé deux fois par an par décret, il garantit un prix juste et stable.

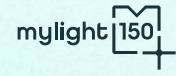

### En cas de dépassement de votre énergie stockée, vous bénéficiez du TRV qui correspond au tarif bleu d'EDF

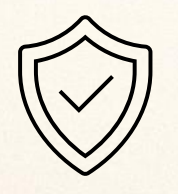

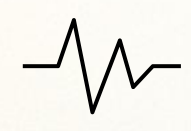

Sécurité Des tarifs fixés et régulés par la CRE, garantissant des prix transparents et équitables. Stabilité Le TRV vous protège face à la volatilité des prix sur le marché de l'électricité.

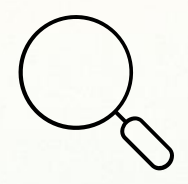

Transparence Les règles de calcul sont publiques et claires.

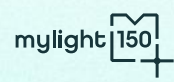

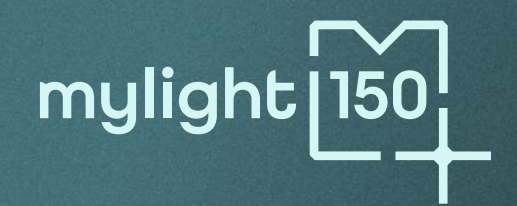

# Capacité de stockage

Quelle capacité est faite pour vous ?

### Bénéficiez d'une étude personnalisée

Recevez une recommandation sur-mesure adaptée à vos besoins.

Grâce à notre simulateur, votre installateur vous proposera la solution idéale pour répondre à vos attentes (autonomie, économies...).

En cas de doute, nous vous recommandons de commencer par la capacité la plus basse, vous pourrez l'augmenter à tout moment.

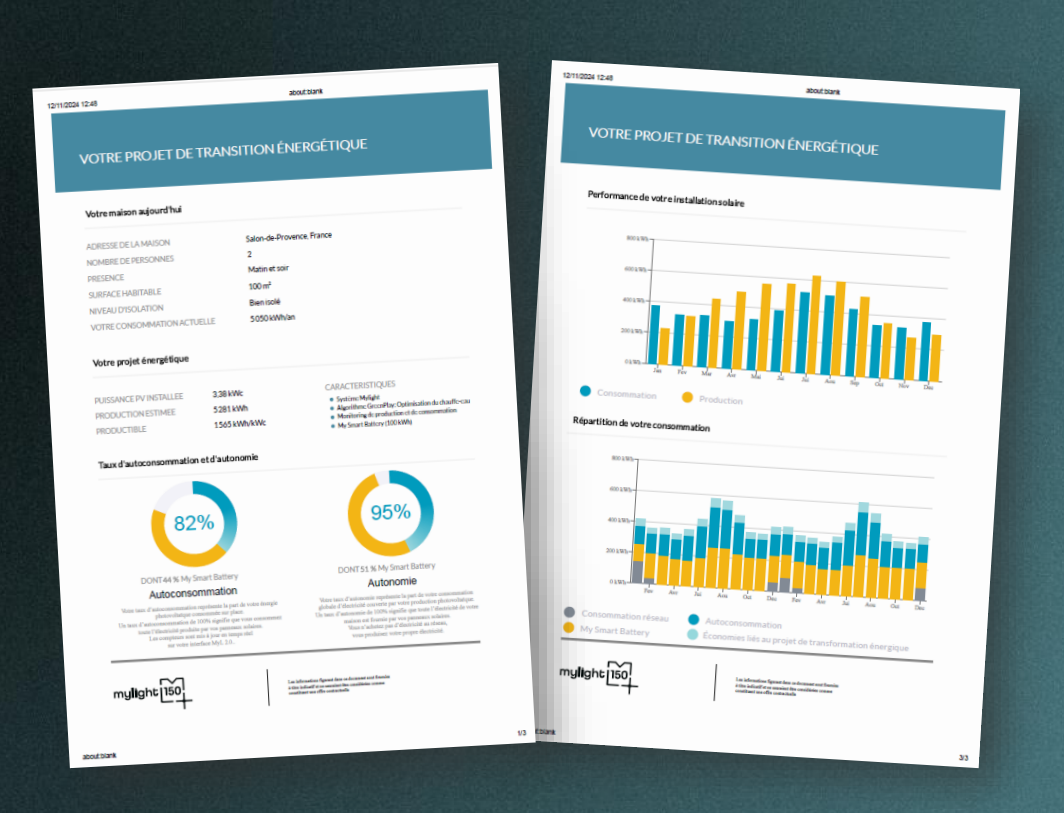

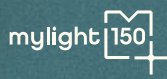

+

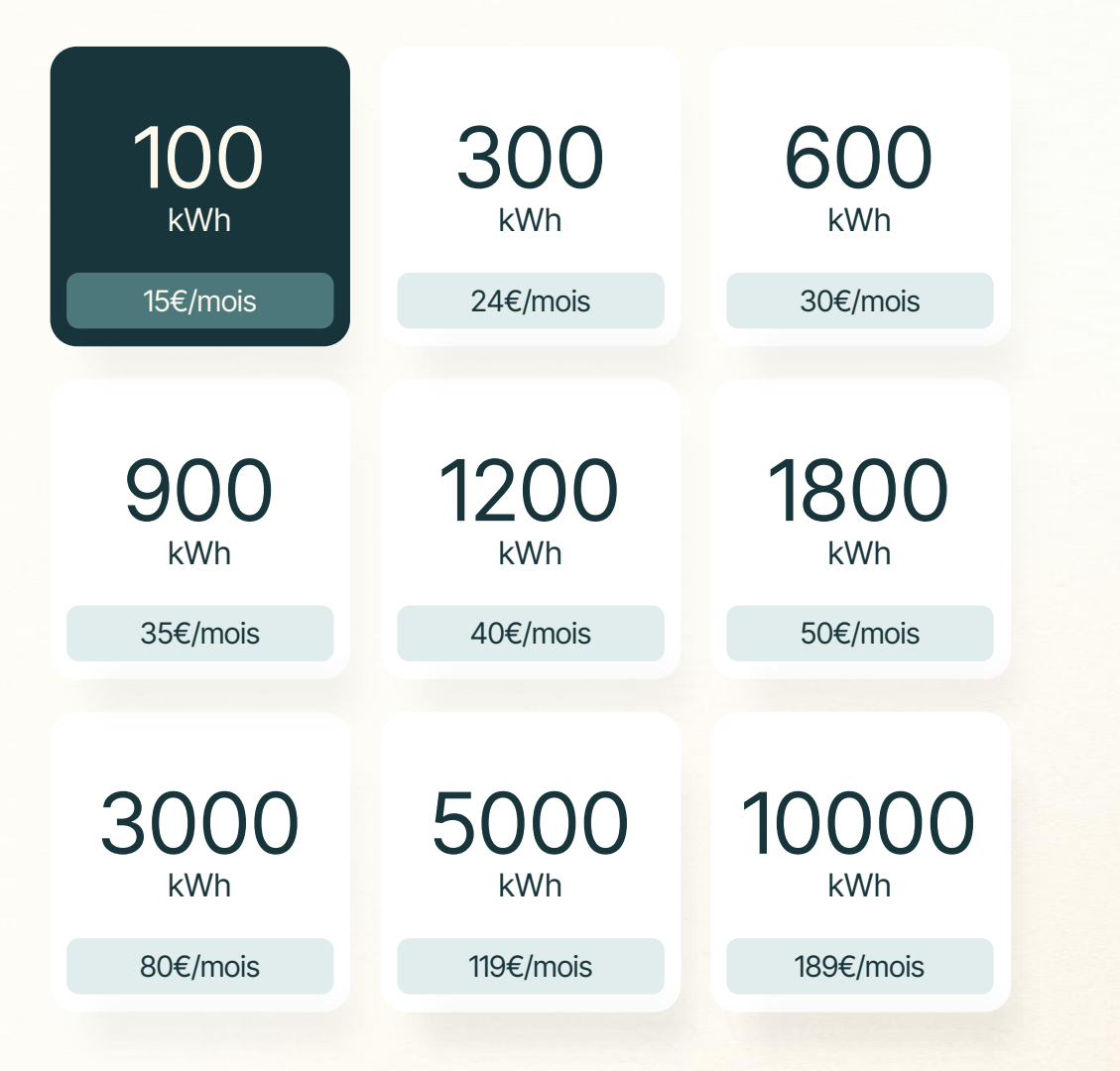

### Une batterie virtuelle qui s'adapte à vos besoins

Une capacité evolutive La capacité de batterie peut être augmentée chaque mois, et diminuée tous les 12 mois.

Un abonnement attractif Le coup de l'abonnement mensuel est rentabilisé avec une seule charge solaire.

#### Un tarif toutes taxes comprises

Notre abonnement inclut les taxes d'utilisation du réseau et de contribution au service public de l'électricité (CSPE).

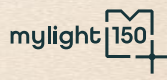

# Les prix de nos abonnements sont inchangés depuis le lancement en 2021

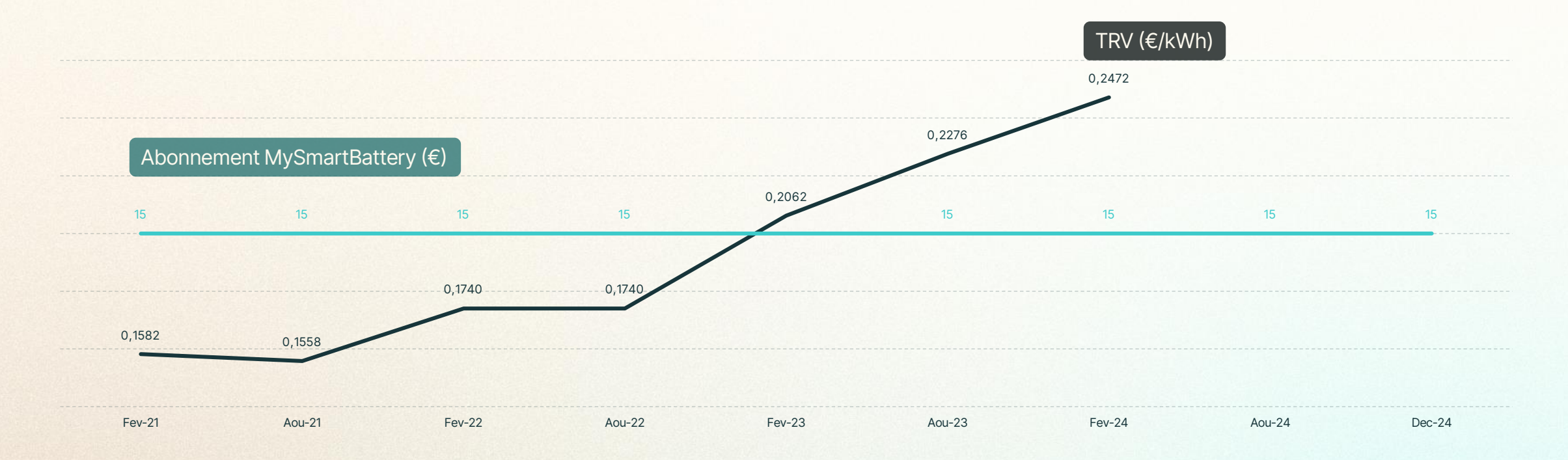

#### MySmartBattery s'adapte à vos besoins

# Adaptez votre capacité de stockage

#### Quand est-ce que c'est possible?

Avant activation de l'option MySmartBattery

Augmenter : disponible à tout moment Diminuer : disponible à tout moment

Après activation de l'option MySmartBattery

Augmenter : disponible à tout moment Diminuer : disponible 12 mois après le dernier ajustement

#### Quand le changement prend-il effet?

| Date de la demande                     | Prise d'effet de la demande             |
|----------------------------------------|-----------------------------------------|
| Entre le 1er et le 20 du mois          | Effet au 1er jour du mois suivant (M+1) |
| Entre le 21 et le dernier jour du mois | Effet au 1er jour du mois (M+2)         |

# Cas pratiques après activation

#### Diminution

L'option MySmartBattery de Sophie a été activée en mars. En septembre, elle souhaite réduire sa capacité. Elle doit attendre un délai de 12 mois depuis son dernier ajustement. Elle pourra donc réduire sa capacité à partir du 1er mars de l'année suivante.

#### Augmentation

Du 1 au 20 → M+1

Paul souhaite augmenter sa capacité de stockage et soumet sa demande le 10 avril.

Comme sa demande est faite entre le 1er et le 20 du mois, le changement sera pris en compte le 1er jour du mois suivant. Sa nouvelle capacité sera effective à partir du 1er mai.

#### Du 21 au dernier jour $\rightarrow$ M+2

Camille fait sa demande le 25 mars. Le changement sera effectif le 1er mai.

### Comment ajuster ma capacité ?

|                                                                | •                                                                                                    |                                                                                   |
|----------------------------------------------------------------|----------------------------------------------------------------------------------------------------|-----------------------------------------------------------------------------------|
| Solutions Pour les installateurs Le blog de l'autoconsommation | Assistance Connexion                                                                                                    | A propos de mylight150 Nous rejoindre Nous contacter Souscrire Simuler mon projet |
| ALA                                                            | Remplissez le formulaire et laissez vous guid                                                                                                | ler !                                                                             |
|                                                                | <ul> <li>Précédent</li> <li>Mon installation (Panneaux, Batterie virtuelle) &gt; Mat</li> <li>Activation de ma batterie virtuelle</li> </ul> | batterie virtuelle                                                                |
|                                                                | Modification de la capacité de ma batterie virt                                                                                              | tuelle                                                                            |
|                                                                | Informations incorrectes sur l'application                                                                                                   |                                                                                   |
|                                                                | Autre demande                                                                                                    |                                                                                   |
|                                                                |                                                                                                    |                                                                                   |

+

Rendez-vous sur le formulaire de contact :
 → Contacter mylight150

2. Sélectionnez « Mon installation », puis « Ma batterie virtuelle »

3. Laissez-vous guider

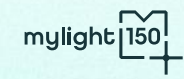

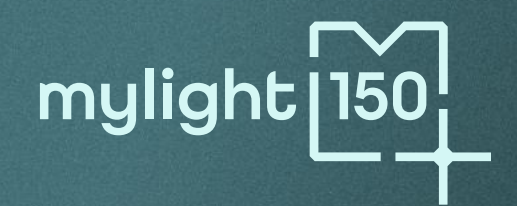

# Les modes de facturation

Quel mode de facturation est fait pour vous?

## Quelle option est faite pour vous ?

#### L'échéancier linéaire

Vos mensualités sont stables : calculées à partir de vos consommations passées, elles intègrent les économies liées à votre autoconsommation et à l'optimisation MySmartBattery.

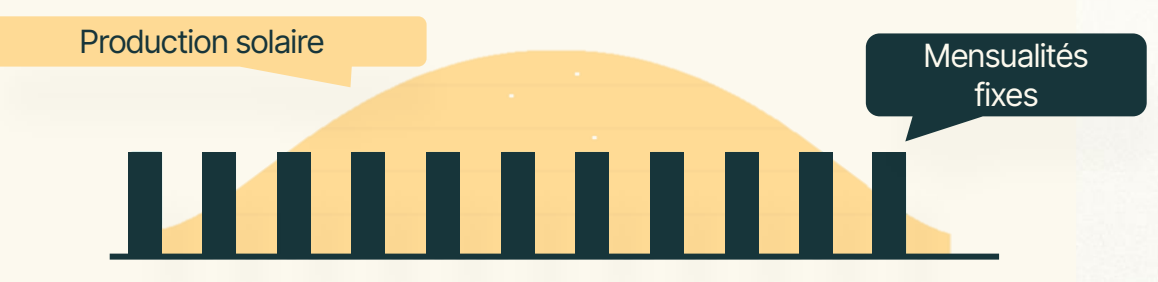

Les avantages :

- Lissez vos paiements sur l'année: Idéal si vous préférez une facture stable et sans surprise.
- Flexibilité annuelle : changez d'option une fois par an si vos besoins évoluent.

#### Le prélèvement en temps réel

Vos mensualités varient chaque mois en fonction de votre consommation réelle relevée et optimisée par mylight150

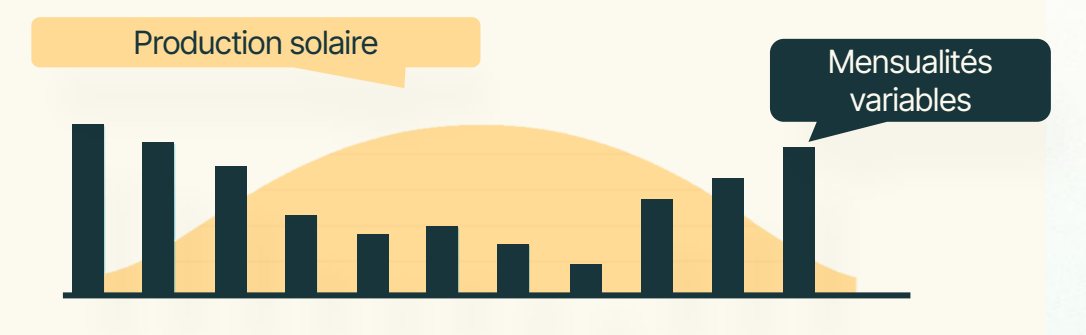

Les avantages :

- Adaptez vos paiements à vos consommations mensuelles : Parfait si vous souhaitez une facturation au plus proche de votre consommation réelle.
- Flexibilité totale : changez d'option quand vous le souhaitez.

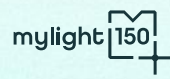

### Comment fonctionne la facturation ?

|                                     | Échéancier linéaire                                | Prélèvement en Temps Réel                            |
|-------------------------------------|----------------------------------------------------|------------------------------------------------------|
| Type de mensualités                 | Fixes                                              | Uniques                                              |
| Changement d'option                 | Flexibilité annuelle                               | Flexibilité mensuelle                                |
| Premier prélèvement                 | 2 mois après l'activation du<br>contrat d'énergie  | Le mois suivant l'activation du<br>contrat d'énergie |
| Mensualité option<br>MySmartBattery | Mois de l'activation de l'option                   | Mois de l'activation de l'option                     |
| Facture de régularisation           | 12 mois après l'activation du<br>contrat d'énergie | 12 mois après l'activation du<br>contrat d'énergie   |

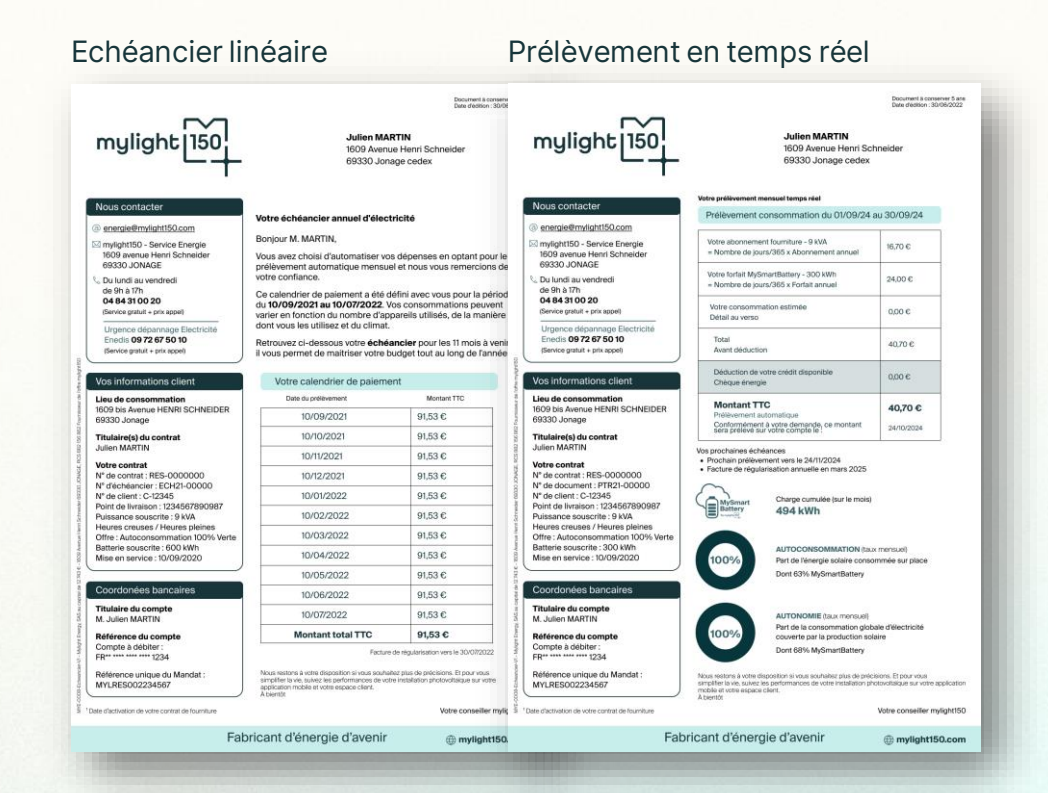

#### Régularisation annuelle

# La facture de régularisation annuelle

Émise au 12<sup>e</sup> mois, cette facture clôture la période, quelle que soit votre option.

Calcul : Nous comparons vos mensualités des 11 derniers mois à votre consommation mesurée par votre gestionnaire réseau :

- Si elle est supérieure à l'estimation, la différence sera prélevée à la date indiquée.
- Si elle est inférieure, la différence sera remboursée sous 15 jours ou portée en avoir sur votre prochaine facture.

| mylight 150                                                                                                    | Julien MARTIN<br>1609 Avenue Henri Schneider<br>69330 Jonage cedex                                                                                                    |                                    |  |
|----------------------------------------------------------------------------------------------------|----------------------------------------------------------------------------------------------------|------------------------------------|--|
| Nous contacter                                                                                                    |                                                                                                    |                                    |  |
| <ul> <li>energie@mylight150.com</li> <li>mylight150 - Service Energie</li> <li>1609 avenue Henri Schneider</li> <li>69330 JONAGE</li> </ul>                                                                                                    | Votre facture d'électricité annuelle<br>Votre facture du 02/09/2024                                                                                                    |                                    |  |
| Du lundi au vendredi<br>de 9h à 17h<br>04 84 31 00 20<br>(Service gratuit + prix appel)                                                                                                    | Electricité<br>Prestations & Services                                                                                                    | 747,22 €<br>0,00 €                 |  |
| Urgence dépannage Electricité                                                                                                    | TVA                                                                                                    | 101,16 €                           |  |
| (Service gratuit + prix appel)                                                                                                    | Montant TTC<br>Avant déduction                                                                                                    | 848,38 €                           |  |
| Vos informations client<br>Lieu de consommation                                                                                                    | Déjà versé<br>Lors des mensualités                                                                                                    | -788,02€                           |  |
| 1609 bis Avenue HENRI SCHNEIDER<br>69330 Jonage                                                                                                    | Déduction de votre crédit disponible<br>Chèque énergie                                                                                                    | 0,00                               |  |
| Titulare(s) du contrat<br>Julien MARTIN<br>Votre contrat<br>N° de contrat : RES-0000000<br>N° de client : C-12345<br>Point de livraison : 1234567890987<br>Puissance souscrite : 9 kVA<br>Heures creuses / Heures pleines<br>Offre : Autoconsempration 100% Verte | PRELEVEMENT A VENIR TTC<br>Prélévement automatique<br>Conformément à votre demande ce montant<br>sera prélévé sur votre compte le :<br>Vos prochaines échéances<br>• Prochain prélévement prévu vers le 02/10/2024<br>• Prochain feature de régularisation vers le 02/09/20 | <b>60,36 €</b><br>12/09/2024<br>25 |  |
| Batterie souscrite : 100 kWh<br>Mise en service : 23/08/2023<br>Coordonées bancaires                                                                                                    |                                                                                                    |                                    |  |
| Titulaire du compte<br>M. Julien MARTIN                                                                                                    |                                                                                                    |                                    |  |
| Référence du compte<br>Compte à débiter :<br>FR************************************                                                                                                    |                                                                                                    |                                    |  |
| Référence unique du Mandat :<br>MYLRES002234567                                                                                                    |                                                                                                    |                                    |  |
| ate d'activation de votre contrat de fourniture                                                                                                    |                                                                                                    |                                    |  |
|                                                                                                    |                                                                                                    |                                    |  |

mylight

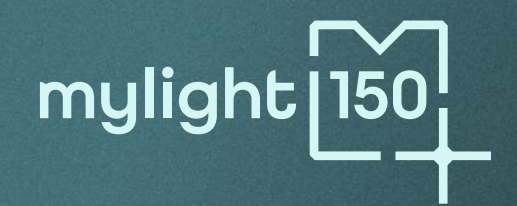

# L'activation MySmartBattery

Quelles sont les étapes de l'activation de l'option MySmartBattery ? +

### La création de votre espace MyHome

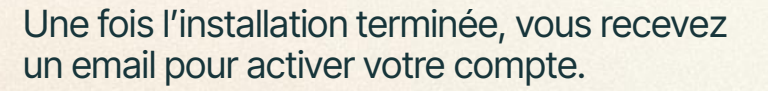

La création de votre compte se fait <u>depuis</u> <u>un ordinateur</u>.

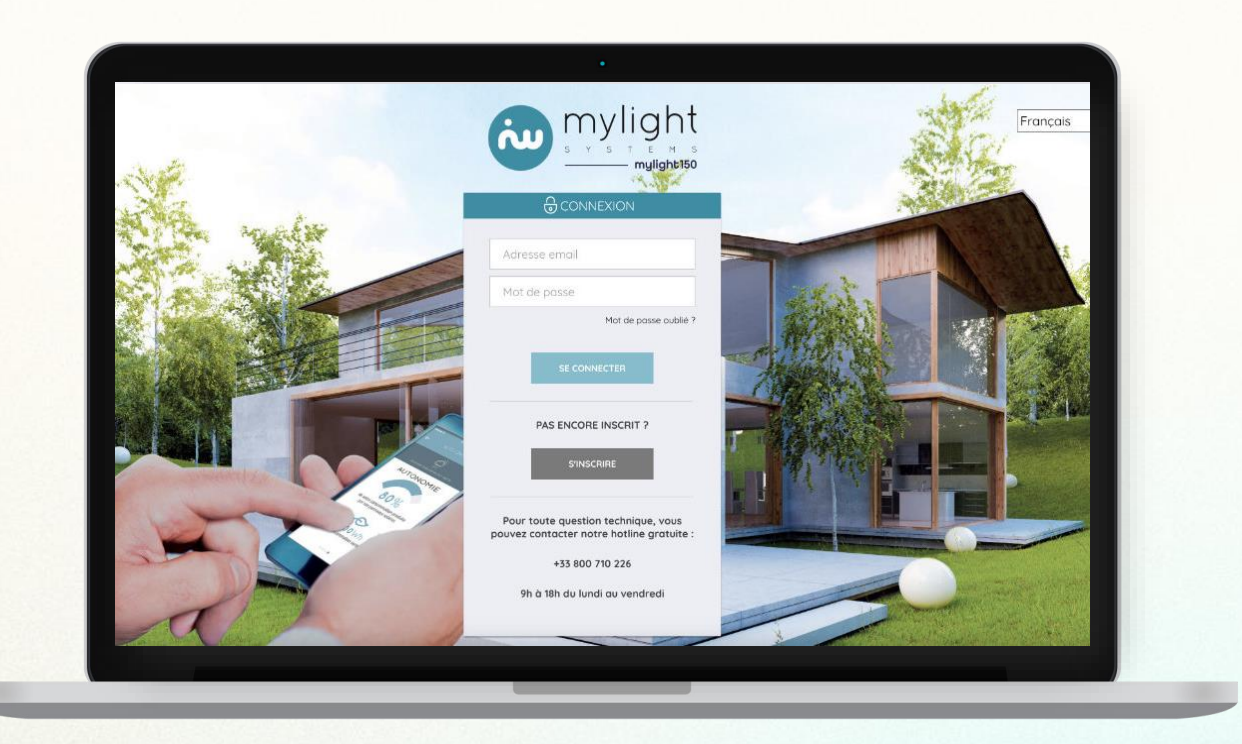

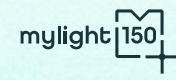

### La souscription : simple, rapide et 100% en ligne

| ouscription à l'option MySmartBattery                                                                                                    | + 10 jours * Activation de la fourniture d'énergie 100% verte                                                                                                    |
|----------------------------------------------------------------------------------------------------|----------------------------------------------------------------------------------------------------|
|                                                                                                    | mylights[160]<br>Votre adresse Votre numéro client                                                                                                    |
| Souscrire chez mylight150<br>Vous êtes en cours d'une installation photovoltalique avec MySmartBattery pour 100% d'autoconsommation solaire ?<br>Alors vous êtes au bon endroit !<br>Souscrivez à notre offre en quelques minutes pour bénéficier de voire batterie virtuelle et d'une énergie 100% verte mylight150. | Bonjour<br>Nous sommes heursuux de vous informer que vous consommez désormeis une énergie<br>100% verte.                                                                                                    |
| Préparez ces éléments         Voire point de livraitem (POL)         Voire contemmation d'électriché (en Cou kWh)         Viore contemmets bancaires (BRN)                                                                                                    |                                                                                                    |
| Jecommonce ins sosicription 🤊                                                                                                    | L'activation de My Smartifattery en 5 stapes<br>Le seas moyer diatriatori est est to Jours.<br>Souscription à l'offre d'ànergie mylight150<br>Votes exes souscirit à l'offre mylight150.<br>Understand and the souscirit a light en compte. |
|                                                                                                    | Vous êtes iei - mylight150 est votre fournisseur d'énergie<br>Vous consommez une énergie 100% vente.                                                                                                    |

Changement de fournisseur gratuit et automatique.

- Vous bénéficiez du TRV.
- Votre forfait MySmartBattery commence à partir de l'activation de l'option, pas avant.

\* Délai lorsque le coffret est déjà installé.

23 Si ce n'est pas encore le cas, vous pouvez demander l'activation anticipée de votre fourniture d'énergie 100% verte à la fin du délai de rétractation de 14 jours.

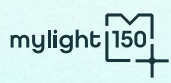

#### Le parcours utilisateur

### Les 3 grandes étapes de l'activation de l'option MySmartBattery

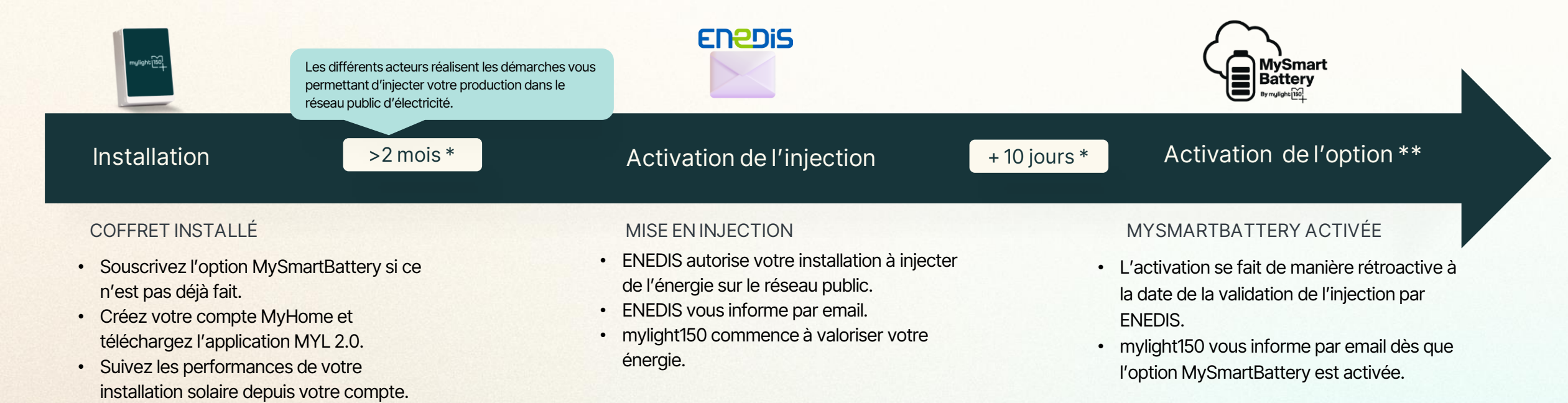

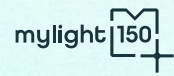

24

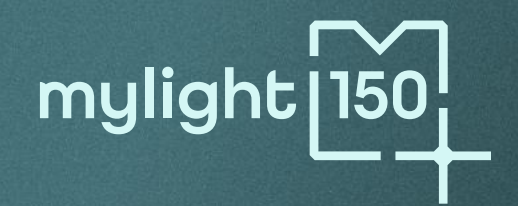

# Votre espace client

Comment accéder aux informations MySmartBattery ? Votre application mobile MYL 2.0

# Suivez vos performances en temps réel

Production .hun 23

Votre production solaire Suivez vos kWh produits pour maximiser votre autonomie.

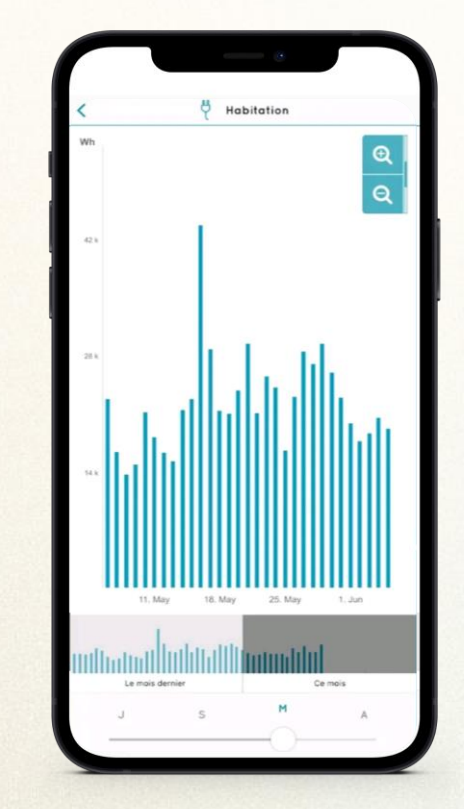

Votre consommation Contrôlez votre consommation pour réduire vos dépenses.

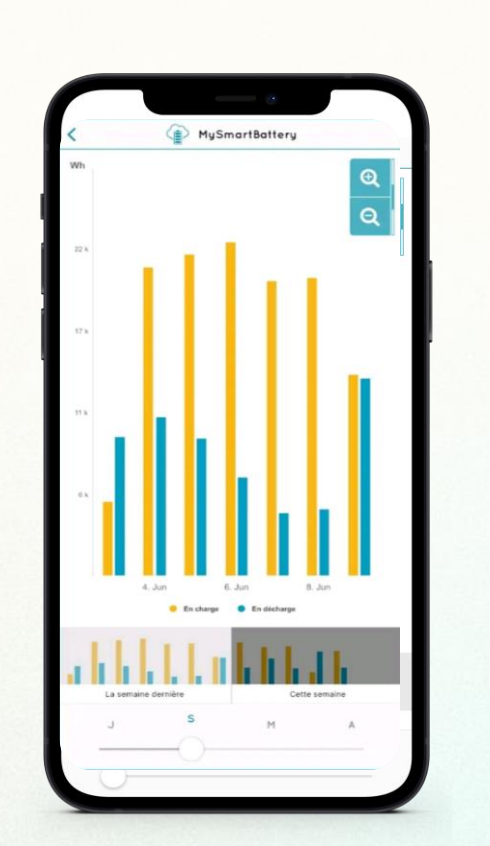

Votre niveau de charge Visualisez en temps réel le niveau de votre batterie et l'énergie disponible

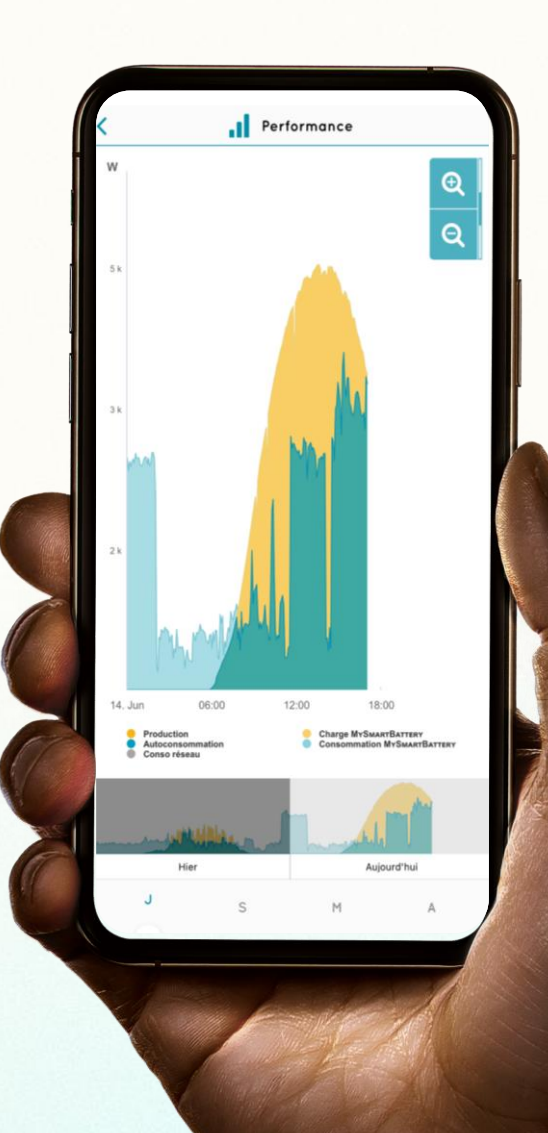

+

# Accédez à vos documents énergie en ligne à tout moment !

|                 |            |                                  | •                   |   |            |             |             |   |
|-----------------|------------|----------------------------------|---------------------|---|------------|-------------|-------------|---|
| mylight 150     | Profil     | utilisateur                      |                     |   | FR         | 은<br>PROFIL | (2)<br>AIDE | Ģ |
| ←<br>Home       | RETOUR     |                                  |                     |   |            |             |             |   |
| frSearc Barrany |            | Mon Contrat                      | Ma Facturation      | м | on Suivi M | Mensuel     |             |   |
| Alertes         | Ma Facturo | ation - 2023                     |                     |   |            |             |             |   |
| Performance     | Eci<br>Du  | héancier<br>04/10/23 au 03/10/24 | <b>779.79 €</b> ттс |   |            | <u>Visu</u> | valiser     |   |
|                 | Ect<br>Du  | héancier<br>04/10/23 au 03/10/24 | 608.32 € ттс        |   |            | <u>Visi</u> | valiser     |   |
| Production      |            |                                  |                     |   |            |             |             |   |
| aramétrage      |            |                                  |                     |   |            |             |             |   |
|                 |            |                                  |                     |   |            |             |             |   |

Rendez-vous dans « Profil » → « Mes documents Énergie » → « Facturation » ou « Mon suivi mensuel »

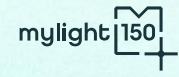

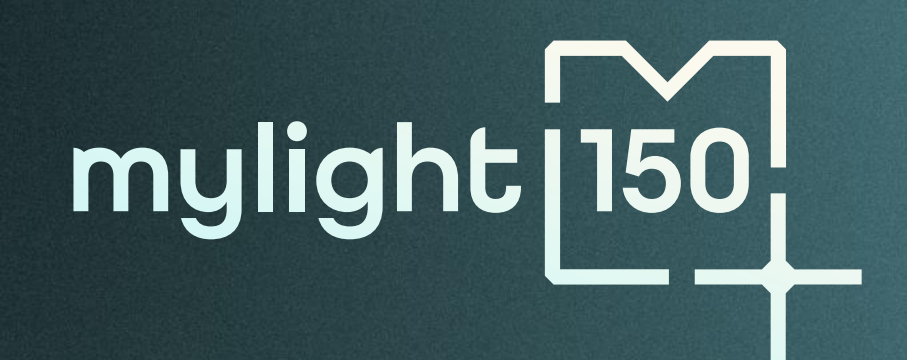